Tutoriel Rapide : créer une carte pour OruxMaps à partir de zéro. (traduction française par hugo06 en attente de validation par les utilisateurs)

## BESOIN: Mobile Atlas Creator pour OruxMaps ORUXMAPS 1.5.0 ou SUPERIEUR

1.-Télécharger le programme Mobile Atlas Creator compatible avec OruxMaps (version 1.8 alpha 2 ou supérieur):

http://sourceforge.net/projects/trekbuddyatlasc/files/

2.-Décompactez le zip téléchargé sur votre bureau.

3.-Entrez dans le dossier que vous venez de décompresser et lancer :

-> Le fichier start.cmd sous Windows

-> Le fichier start.sh sous linux (Donner la permission d'exécution si nécessaire).

3 bis) .- Ajustez de la taille maximale de la carte que vous pouvez créer avec l'application (menu paramètres) :

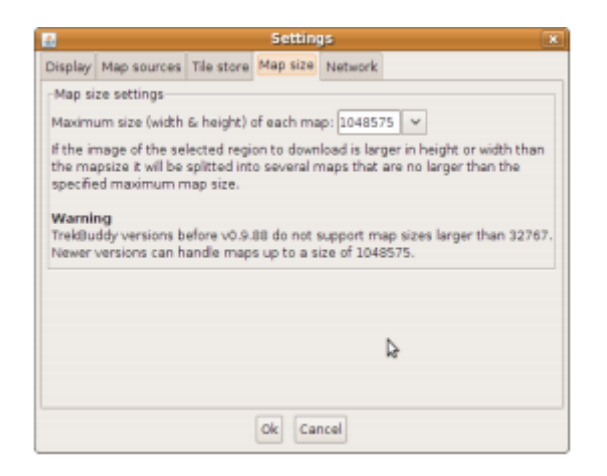

Attention à ne pas créer une carte d'une taille supérieure à 32 767 pixels, sinon OruxMaps ne peut pas la lire : Il s'agit d'une carte erronée comme illustré ci-dessous :

|   |                      |           | Jesterra |
|---|----------------------|-----------|----------|
| 1 | 3 Nombre             |           |          |
|   | 🔁 🕨 🚞 3cSierra 13    |           |          |
|   | D acSierra 14        |           |          |
|   | D acSierra 15        |           |          |
|   | P 🛁 3cSierra 16 (00) |           |          |
|   | D acSierra 16 (01)   |           | СТ       |
|   | D acSierra 16 (02)   | Nor conne |          |
|   | D acSierra 16 (03)   |           |          |
|   | BCSIErra Otra Z MUU  |           |          |
|   |                      |           |          |

## 4.-Suivez ces étapes :

| <b>16</b>                                                                                                    | TrekBuddy Atlas Creator 1.6.1 OruxMaps |  |  |  |  |
|----------------------------------------------------------------------------------------------------|----------------------------------------|--|--|--|--|
| Selection coordinates (min/max)  CopenStreetMap Maprik  V                                                                                                    | ZGGOTTE 11 Grid disabled V (CCCC)      |  |  |  |  |
| Com Levels                                                                                                    | 1Choisir la source des cartes          |  |  |  |  |
| $ \begin{array}{c ccccccccccccccccccccccccccccccccccc$                                                                                                    | expansions Contractions                |  |  |  |  |
| 465 tiles 😜 Séleo                                                                                                    | ctionnez le niveau de zoom             |  |  |  |  |
| <ul> <li>Layer settings: custom tile processing</li> <li>Recreate/adjust map tiles (CPU intensive)</li> </ul>                                                                                                    | 2. Selectionnez une zone               |  |  |  |  |
| Width: 256 V Height: 256 V<br>Tile format: PNG V                                                                                                    |                                        |  |  |  |  |
| Atlas Content                                                                                                    | Sintere Contraction of the second      |  |  |  |  |
| ♥ ● melb<br>▷ ● melb                                                                                                    | Teoherey Melbourne                     |  |  |  |  |
| 5Effacer les selections précédentes                                                                                                    |                                        |  |  |  |  |
|                                                                                                    | and and a second second                |  |  |  |  |
| 6Aj                                                                                                    | outer une sélection                    |  |  |  |  |
| Clear Add selection                                                                                                    |                                        |  |  |  |  |
| Name: meb                                                                                                    |                                        |  |  |  |  |
| Atlas settings                                                                                                    | 4Nommez la carte                       |  |  |  |  |
| Cound and and an and an an an an an an an an an an an an an |                                        |  |  |  |  |
| v B                                                                                                    | 7Choisir Ab=ndroid OruxMaps            |  |  |  |  |
| Save as profile Delete profile                                                                                                    |                                        |  |  |  |  |
| Create atlas                                                                                                    | Creer la carte                         |  |  |  |  |

5.-Copiez les / la carte / s que vous venez de créer dans le dossier de votre OruxMaps mobile (oruxmaps / mapfiles / par défaut).

IMPORTANT -> Copier seulement la carte, pas le premier dossier la contenant:

|                         | aps 🛛                             |
|-------------------------|-----------------------------------|
|                         |                                   |
| D 🔤 madrid              | Copier dans le dossier d'oruxmaps |
| Wong_2000_10_18_163940  | 6<br>W                            |
| world_2009-10-18_164001 |                                   |
| world_2009-10-18_164021 |                                   |
| world_2009-10-18_164045 |                                   |
| world_2009-10-18_164149 |                                   |
|                         | -                                 |
| world                   |                                   |
| h ma all-shares         |                                   |

6.-La carte est ouverte comme n'importe quelle autre carte. Les boutons de zoom permettent le passage d'une couche à l'autre.

Accès au forum de l'application <u>http://oruxmaps.foroactivo.net</u>